• Andare al link <u>https://www.odg.it/speciale-elezioni-2025</u> e premere il pulsante "*clicca qui per partecipare al voto*".

• L'accesso avviene tramite SPID o Carta d'identità elettronica (CIE).

• Dopo l'accesso, visualizzerai due votazioni: una per gli **organi dell'Ordine regionale** e una per il **Consiglio dell'Ordine Nazionale.** 

• Si può partire indifferentemente con l'una o l'altra votazione, cliccando "vota" e poi accettando **i termini della privacy** e cliccando "avanti".

Anche nella schermata successiva bisogna accettare i termini e fare "avanti".

• Comparirà un menù con il calendario delle votazioni, un video tutorial, documenti di approfondimento e l'**elenco degli eleggibili (da non aprire, sono migliaia di nomi!).** Clicca sul tasto "Accedi" per iniziare la votazione (da completare nel giro di 20 minuti).

• Nella scheda degli organi regionali, puoi esprimere fino a tre preferenze per i pubblicisti.

• Clicca sulla prima riga e **inserisci il cognome** della persona che vuoi votare. Il sistema mostrerà una lista di nominativi. Verranno visualizzati con accanto la data di nascita.

• Seleziona il candidato e il suo nominativo comparirà nella riga. Prosegui allo stesso modo per le altre preferenze (in caso di errore, puoi cancellare il nominativo cliccando sull'icona cestino).

• Dopo aver espresso le preferenze, clicca su "avanti". Comparirà un riepilogo delle tue scelte. Clicca su "conferma" per proseguire.

• Visualizzerai un messaggio che ti informerà che dovrai votare la scheda del **Collegio dei Revisori**. Attenzione, il voto per gli organi regionali non è ancora acquisito, bisogna votare anche per il revisore perché sia valido.

• Per il Collegio dei Revisori, come pubblicista puoi esprimere **una preferenza,** con lo stesso sistema usato per i Consiglieri regionali .

• Dopo aver espresso le preferenze, clicca su "avanti". Verrà mostrata la schermata riepilogativa. Puoi annullare o cliccare su "**invia voto**" per confermare definitivamente .

• Completato il regionale si può passare al voto per il **Consiglio Nazionale**. La procedura è simile a quella già esposta.

• Dopo aver cliccato su "invia voto", visualizzerai una **ricevuta che certifica la corretta acquisizione del voto**.

• Non è consentito votare in parte in via telematica e in parte in presenza.